# 386SX SUNTAC CHIP SYSTEM BOARD USER'S MANUAL

Chigony 386 - 20 HHz

· · · ·

# **Table of Contents**

| CHAPTER 1                                  | Page   |
|--------------------------------------------|--------|
| 1-1 Features                               | 1      |
| CHAPTER 2                                  |        |
| 2-1 Board Layout<br>2-2 Jumper Setting     | 2<br>3 |
| CHAPTER 3                                  |        |
| 3-1 Memory Configuration                   | 5      |
| CHAPTER 4                                  |        |
| 4-1 BIOS Set Up                            | 6      |
| APPENDIX A ——— BIOS Error Beep Codes       |        |
| APPENDIX B — Hard Disk Drive Type No. List |        |

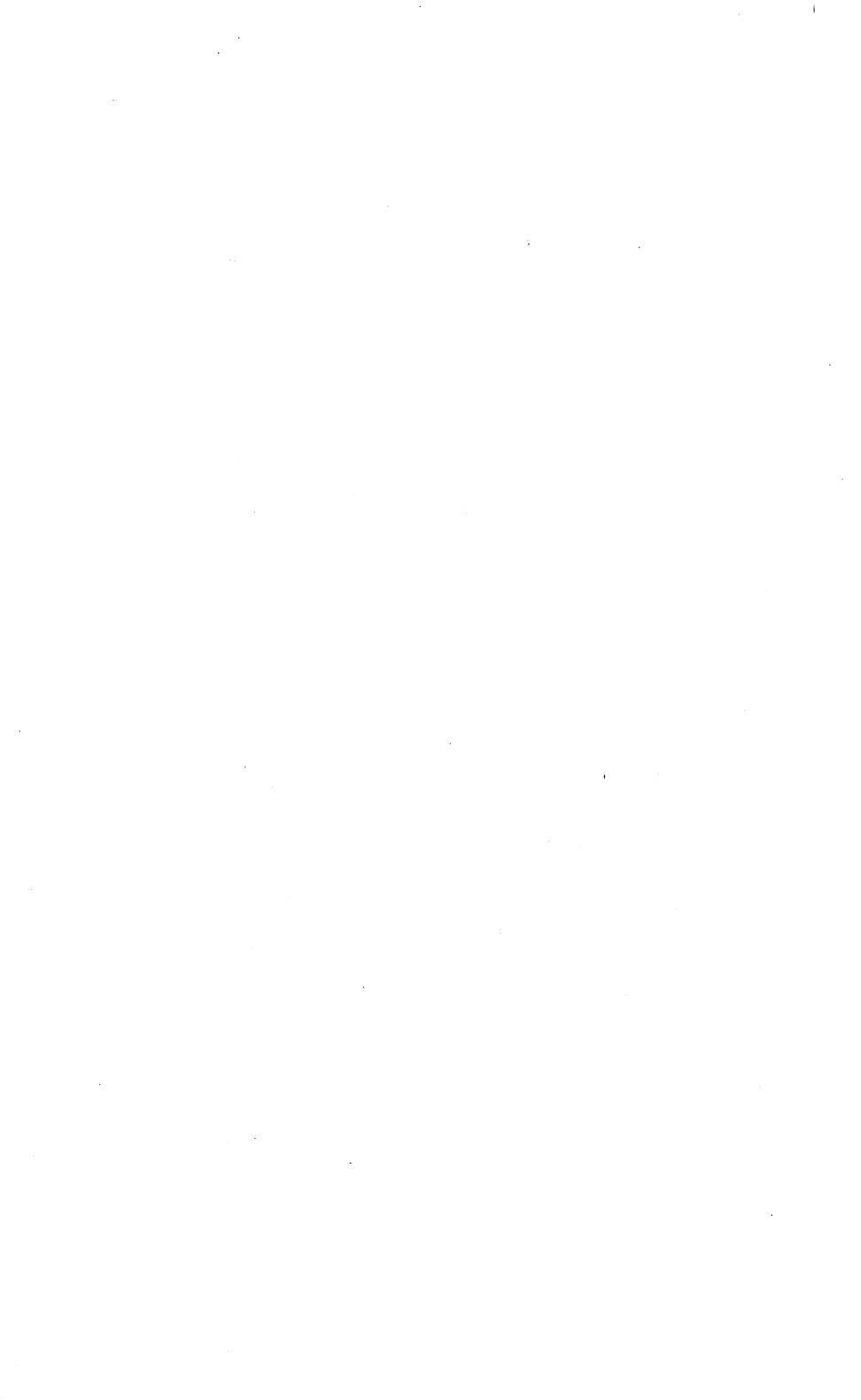

# CHAPTER 1 INTRODUCTION

#### 1-1 Features:

- 1. Fully IBM PC/AT compatible.
- 2. Support 16/20MHZ Page/Interleave mode.
- 3. Support up to 8MB on Board Memory.
- 4. Flexible and efficient Shadow RAM implementation.
- 5. Supports LIM EMS 4.0E Release 1.10.
- 6. Independent 8284 clock circuit to optimize 80387 operation.
- 7. Asynchronous AT Bus clock design.
- 8. Socket for 80387 Numeric Processor.
- 9. With six 16Bit and one 8Bit expansion slots.
- 10. Support 1MB, 2MB, 4MB and 8MB RAM.
- 11. Half Size 220mm(L)x 220mm(W) with 4 Layer P.C.Board.

## **CHAPTER 2**

# MAINBOARD INSTALLATION

#### 2-1 Board Layout:

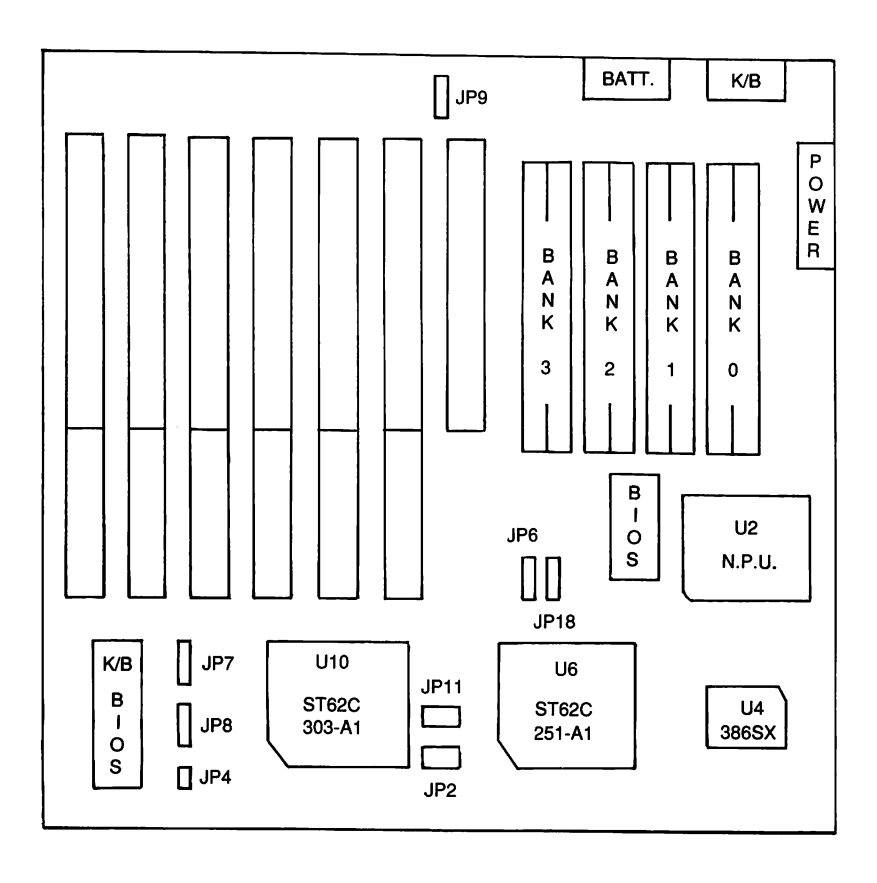

## 2-2 Jumper Setting

1. Keyboard Lock and LED Connector (Keylock)

| Pin | Description        |
|-----|--------------------|
| 1   | LED Power          |
| 2   | KEY                |
| 3   | Ground             |
| 4   | Keyboard Inhibitor |
| 5   | Ground             |

## 2. Speaker Connector (Speaker)

| Pin | Description      |
|-----|------------------|
| 1   | Speaker Data Out |
| 2   | N.C.             |
| 3   | Ground           |
| 4   | +5V              |

### 3. Turbo mode LED (TUR-LED)

| Pin | Description |
|-----|-------------|
| 1   | Anode (+)   |
| 2   | Cathode (-) |

## 4. External Battery Connector (JP9)

| Pin | Description |
|-----|-------------|
| 1   | Battery +6V |
| 2   | N.C.        |
| 3   | Ground      |
| 4   | Ground      |

| EPROM | JP6    | JP18   |  |
|-------|--------|--------|--|
| 27256 | 1-2 ON | 1-2 ON |  |
| 27512 | 2-3 ON | 2-3 ON |  |

#### 5. EPROM Type Select Jumper (JP6, JP18)

#### 6. Display Mode Select (JP8)

| Display Mode | JP8 |
|--------------|-----|
| Color        | ON  |
| Mono         | OFF |

7. Turbo/Normal 8042 Software Control Pin (JP4, JP7)

| O/P Pin | JP4 | JP7 |
|---------|-----|-----|
| Pin 23  | OFF | 2-3 |
| Pin 32  | OFF | 1-2 |
| Pin 27  | ON  | OFF |

8. Parity Bit Disable/Enable Selection Jumper (JP2)

| Pin | Description |
|-----|-------------|
| ON  | Enable      |
| OFF | Disable     |

9. B14M Use CS62C303-A1 or OSC3 Selection Jumper (JP11)

| JP11 | Description          |
|------|----------------------|
| ON   | CS62C303-A1 Enable   |
| OFF  | OSC3 or 74F74 Enable |
|      |                      |

## **CHAPTER 3**

# **MEMORY CONFIGURATION**

## **3-1 Memory Configuration**

| Memory Module | Bank 0 | Bank 1 | Bank 2 | Bank 3 | Total Size |
|---------------|--------|--------|--------|--------|------------|
| 256K Module   | 256Kx2 |        |        |        | 512KB      |
|               | 256Kx2 | 256Kx2 |        |        | 1MB        |
|               | 256Kx2 | 256Kx2 | 256Kx2 | 256Kx2 | 2MB        |
| 1MB Module    | 1MB x2 |        |        |        | 2MB        |
|               | 1MB x2 | 1MB x2 |        |        | 4MB        |
|               | 1MB x2 | 1MB x2 | 1MB x2 | 1MB x2 | 8MB        |

---- 5 -----

## **CHAPTER 4**

## **BIOS SET UP**

#### 4-1 Bios Set Up

When the system is powered on, the BIOS will enter the Power-On Self Test (POST) routines. These routines are devided into two phases:

System Test and Initializaticn (test and initialize system boards for normal operation), and

System Configuration Verification (compare defined configuration with hardware actually installed).

The AMI BIOS performs the various diagnostic checks at the time the system is powered up; if an error is encountered the error will be reported in one of two different ways:

Error occurs before the display device is initialized: A series of beeps will be transmitted. Beep codes are found in Appendix A.

Error occurs after the display device is initialized: The screen will display the error message. In case of a non-fatal error, a prompt to press <F1> key may also appear on the screen.

Normally, if the POST are completed, the following message appears:

"Hit <Del> if you want to run SETUP"

When you press <Del> key, system will show you the "**AMI BIOS SETUP UTILITIES**" screen (Figure 1). The highlighted bar will stay in **Standard CMOS SETUP**. If you want to change Time, Date, Hard Disk Type etc (see Appendix B). Hit any key, system will show you a "**WARNING INFORMATION** on the screen (Figure 2).

|                                                                   | BIOS SETUP<br>(C) 1990 Ameri                                                                                                    | PROGRA<br>can Mega | M - AMI BIO<br>atrends Inc., | S SETUP UTILITI<br>All Rights Reser | ES<br>rved |
|-------------------------------------------------------------------|----------------------------------------------------------------------------------------------------|--------------------|------------------------------|-------------------------------------|------------|
|                                                                   | STANDARD CMOS SETUP<br>ADVANCED CMOS SETUP<br>ADVANCED CHIPSET SETUP<br>AUTO CONFIGURATION WITH BIOS DEFAULTS<br>AUTO CONFIGURATION WITH POWER-ON DEFAULTS<br>CHANGE PASSWORD<br>HARD DISK UTILITY<br>WRITE TO CMOS AND EXIT<br>DO NOT WRITE TO CMOS AND EXIT |                    |                              |                                     |            |
| Standard CMOS Setup for Changing Time, Date, Hard Disk Type, etc. |                                                                                                    |                    |                              |                                     |            |
|                                                                   | ESC:Exit                                                                                                    | ↓ <b>→</b> ↑Sel    | F2/F3:Color                  | F10:Save & Exit                     |            |

Figure 1

#### BIOS SETUP PROGRAM - WARNING INFORMATION (C) 1990 American Megatrends Inc., All Rights Reserved

Improper Use of Setup may Cause Problems !!

If System Hangs, Reboot System and Enter Setup by Pressing the <DEL> key

Do any of the following After Entering Setup

- (i) Alter Options to make System Work
- (ii) Load BIOS Setup Defaults
- (iii) Load Power-On Defaults

Hit <ESC> to Stop now, Any other Key to Continue

#### Figure 2

Read carefully on the warning message and hit any key to continue, a **STANDARD CMOS SETUP** screen will be shown as below (Figure 3):

| BIOS SETUP PROGRAM - STANDARD CMOS SETUP<br>(C) 1990 American Megatrends Inc., All Rights Reserved                                                                                                    |                                                                                   |     |     |     |     |     |     |
|----------------------------------------------------------------------------------------------------|-----------------------------------------------------------------------------------|-----|-----|-----|-----|-----|-----|
| Date (mn/date/year) : Tue, Jan 01 1980 Base r   Time (hour/min/sec) : 00 : 39 : 05 Ext. m   Daylight saving : Disabled Cyln Head WPcc   Hard disk C: type : Not Installed   Floppy drive A : Not Installed | 0 Base memory : 640KB<br>Ext. memory : 1408 KB<br>Cyln Head WPcom LZone Sect Size |     |     |     |     |     |     |
| Floppy drive B : Not Installed<br>Primary display : VGA/PGA/EGA                                                                                                    | Sun                                                                               | Mon | Tue | Wed | Thu | Fri | Sat |
|                                                                                                    | 30                                                                                | 31  | 1   | 2   | 3   | 4   | 5   |
|                                                                                                    | 6                                                                                 | 7   | 8   | 9   | 10  | 11  | 12  |
| Nonth : lan Feg Dec                                                                                                    | 13                                                                                | 14  | 15  | 16  | 17  | 18  | 19  |
| Date : 01, 02, 03, 31<br>Year : 1901, 1902, 2099                                                                                                    |                                                                                   | 21  | 22  | 23  | 24  | 25  | 26  |
|                                                                                                    | 27                                                                                | 28  | 29  | 30  | 31  | 1   | 2   |
|                                                                                                    | 3                                                                                 | 4   | 5   | 6   | 7   | 8   | 9   |
| ESC:Exit ↓→↑Select F2/F3:Color PU/PD:Modify                                                                                                    |                                                                                   |     |     |     |     |     |     |

### Figure 3

Use the  $|\rightarrow|$  key to highlight the parameter that you want to change, and then use the <PgUp> or <PgDn> key to modify the values.

Check your system configuration and change the values to meet your system configuration.Hit "ESC" key when properly setup. System will return to the main menu. Let's go into the **ADVANCED CMOS SETUP** by pressing the < > Key and hit <Return>. System will appear you again the **WARNING INFORMATION**, Hit any key to the **ADVANCED CMOS SETUP** screen (Figure 4) as shown below:

| BIOS SETUP PROGRAM - ADVANCED CMOS SETUP<br>(C) 1990 American Megatrends Inc., All Rights Reserved                                                                                                    |                                                                                                    |                                                                           |  |  |  |  |
|----------------------------------------------------------------------------------------------------|----------------------------------------------------------------------------------------------------|---------------------------------------------------------------------------|--|--|--|--|
| Typematic Rate Programming Disabled   Typematic Rate Delay (msec) 500   Typematic Rate (Chars/Sec) 15   Above 1 MB Memory Test Disabled   Memory Test Tick Sound Enabled   Memory Test Tick Sound Enabled   Memory Parity Error Check Enabled   Hit <del> Message Display Enabled   Hard Disk Type 47 RAM Area 0:300   Wait For <f1> If Any Error Enabled   System Boot Up Num Lock On   Numeric Processor Test Enabled   Floppy Drive Seek At Boot Disabled   System Boot Up CPU Speed High   Cache Memory Controller Enabled   Fast Gate A20 Option Enabled   Turbo Switch Function Enabled</f1></del> | Password Checking Option<br>Video ROM e000,32K<br>System ROM Shadow F000,64<br>CPU SPEED<br>EMS OPTION<br>AT BUS SPEED | : Disabled<br>: Enabled<br>K: Enabled<br>: Low<br>: Enabled<br>: ATASYSNC |  |  |  |  |
| ESC:Exit ↓→↑Sel (Ctrl) Pu/Pd:Modify F1:Help F2/F3:Color<br>F5:Old Values F6:BIOS Setup Defaults F7:Power-On Defaults                                                                                                    |                                                                                                    |                                                                           |  |  |  |  |

Figure 4

We suggest the user use the **BIOS SETUP DEFAULT** (press <F6>), then change some of the major items for your personal requirement such as:

#### System Boot Up Sequence:

Chose system boots from floppy drive A: first (if present), and then hard disk C: (A:, C:), or boots from hard disk C: first (if present), and then floppy drive A: (C:, A:).

#### System Boot Up CPU Speed:

Choices for CPU speed "High" or "Low". The default speed is "Low".

#### **Password Check Option:**

The default option is "Disabled". The prompt for the password will NOT appear when the system is re-booted.

If the "Always" option is chosen, system will need a correct password to boot the system.

If the "Setup" option is chosen, system will NOT prompt you password when system is turned on, but will need a password if user attempts to enter the Setup program.

When you have setup properly, press <F10> and save to CMOS and Exit. System will re-boot again. Now you have a system which recognized all the equipment that you have equipped with.

# APPENDIX A BIOS ERROR BEEP CODES

During the POST (Power On Self Test) routines, which are performed each time the system is pwered on, error may occur.

**Non-fatal errors** are those which, in most cases, allow the system to continue the boot up process. The error messages normally appear on the screen.

**Fatal errors** are those which will not allow the system to continue the boot-up procedure. If a fatal error occurs, you should consult with your system manufacturer for possible repairs.

These fatal errors are usually communicated through a series of audible beeps. The numbers on the fatal error list below correspond to the number of beeps for the corresponding error. All error listed, with the exception of #8, are fatal errors.

| No. of Beeps | Error Message                                                                                                 |  |  |  |
|--------------|----------------------------------------------------------------------------------------------------|--|--|--|
| 1            | <b>Refresh Failure -</b> The memory refresh circuitry of the motherboard is faulty.                           |  |  |  |
| 2            | <b>Parity Error</b> - A parity error was detected in the base memory (the first block of 64KB) of the system. |  |  |  |
| 3            | Base 64KB Memory Failure - A memory failure occurred within the first 64KB of memory.                         |  |  |  |
| 4            | <b>Timer Not Operational</b> - Timer #1 on the system board has failed to function properly.                  |  |  |  |
| 5            | <b>Processor Error</b> - The CPU on the system board has generated an error.                                  |  |  |  |

| No. of Beeps | Error Message                                                                                                    |  |  |  |  |
|--------------|----------------------------------------------------------------------------------------------------|--|--|--|--|
| 6            | <b>8042 - Gate A20 Failure</b> - The keyboard control (8042) contains the Gate A20 switch which allows the CPU to operate in virtual mode. This error message means that the BIOS is not able to switch the CPU into protected mode. |  |  |  |  |
| 7            | <b>Processor Exception Interrupt Error -</b> The CPU on the motherboard has generated an exception interrupt.                                                                                                    |  |  |  |  |
| 8            | <b>Display Memory Read/Write Error -</b> The<br>system video adapter is either missing or its<br>memory is faulty. PLEASE NOTE: This is not a<br>fatal error.                                                                        |  |  |  |  |
| 9            | <b>ROM Checksum Error -</b> The ROM checksum value does not match the value encoded in the BIOS.                                                                                                    |  |  |  |  |
| 10           | <b>CMOS Shutdown Register Read/Write Error -</b><br>The shutdown register for the CMOS memory<br>has failed.                                                                                                    |  |  |  |  |

— Appendix A-2 —

## **APPENDIX B**

## AMI BIOS HARD DISK DRIVE TABLE

| TYPE | CYLN | READS | W/PCOMP | L-ZONE | CAPACITY |
|------|------|-------|---------|--------|----------|
| 1    | 306  | 4     | 128     | 305    | 10 MB    |
| 2    | 615  | 4     | 300     | 615    | 20       |
| 3    | 615  | 6     | 300     | 615    | 31       |
| 4    | 940  | 8     | 512     | 914    | 62       |
| 5    | 940  | 6     | 512     | 940    | 47       |
| 6    | 615  | 4     | FFFF    | 615    | 20       |
| 7    | 462  | 8     | 256     | 511    | 31       |
| 8    | 733  | 5     | FFFF    | 733    | 30       |
| 9    | 900  | 15    | FFFF    | 901    | 112      |
| 10   | 820  | 3     | FFFF    | 820    | 20       |
| 11   | 855  | 5     | FFFF    | 855    | 35       |
| 12   | 855  | 7     | FFFF    | 855    | 50       |
| 13   | 306  | 8     | 128     | 319    | 20       |
| 14   | 733  | 7     | FFFF    | 733    | 43       |
| 15   | 000  | 0     | 0000    | 000    | 00       |
| 16   | 612  | 4     | 0000    | 663    | 20       |
| 17   | 977  | 5     | 300     | 977    | 41       |
| 18   | 977  | 7     | FFFF    | 977    | 57       |
| 19   | 1027 | 7     | 512     | 1023   | 60       |
| 20   | 733  | 5     | 300     | 732    | 30       |
| 21   | 733  | 7     | 300     | 732    | ·43      |
| 22   | 733  | 5     | 300     | 732    | 30       |
| 23   | 306  | 4     | 0000    | 336    | 10       |
| 24   | 925  | 7     | 0000    | 925    | 54       |
| 25   | 925  | 9     | FFFF    | 925    | 69       |
| 26   | 754  | 7     | 754     | 754    | 44       |
| 27   | 754  | 11    | FFFF    | 754    | 69       |
| 28   | 699  | 7     | 256     | 699    | 41       |
| 29   | 823  | 10    | FFFF    | 823    | 68       |

| TYPE | CYLN | READS | W/PCOMP | L-ZONE | CAPACITY |
|------|------|-------|---------|--------|----------|
| 30   | 918  | 7     | 918     | 918    | 53       |
| 31   | 1024 | 11    | FFFF    | 1024   | 94       |
| 32   | 1024 | 15    | FFFF    | 1024   | 128      |
| 33   | 1024 | 5     | 1024    | 1024   | 43       |
| 34   | 612  | 2     | 128     | 612    | 10       |
| 35   | 1024 | 9     | FFFF    | 1024   | 77       |
| 36   | 1024 | 8     | 512     | 1024   | 68       |
| 37   | 615  | 8     | 128     | 615    | 41       |
| 38   | 987  | 3     | 987     | 987    | 25       |
| 39   | 987  | 7     | 987     | 987    | 57       |
| 40   | 820  | 6     | 820     | 820    | 41       |
| 41   | 977  | 5     | 977     | 977    | 41       |
| 42   | 981  | 5     | 981     | 981    | 41       |
| 43   | 830  | 7     | 512     | 930    | 48       |
| 44   | 830  | 10    | FFFF    | 830    | 69       |
| 45   | 917  | 15    | FFFF    | 918    | 114      |
| 46   | 1244 | 15    | FFFF    | 1223   | 152      |
| 47   | USER | TYPE  |         |        |          |

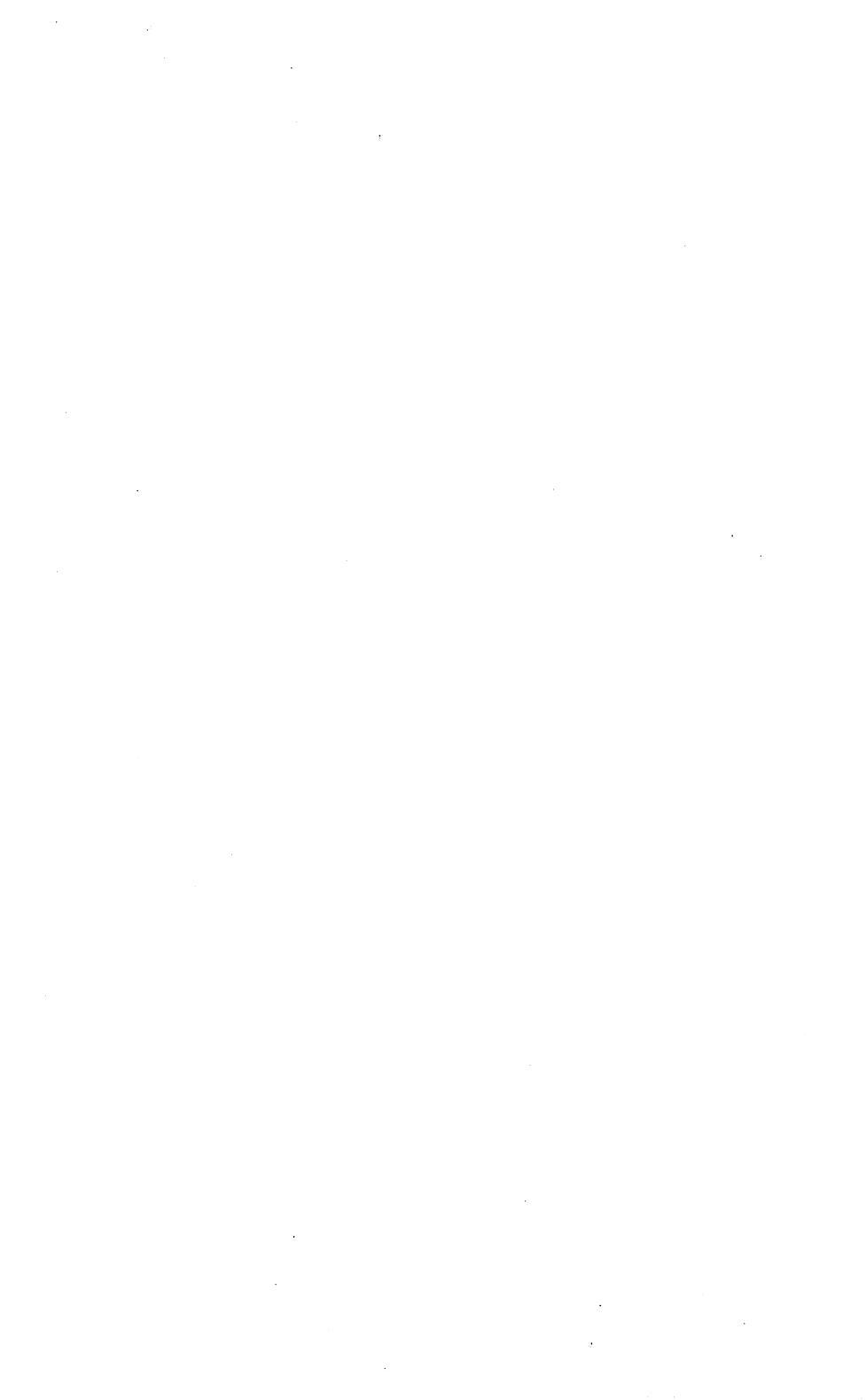

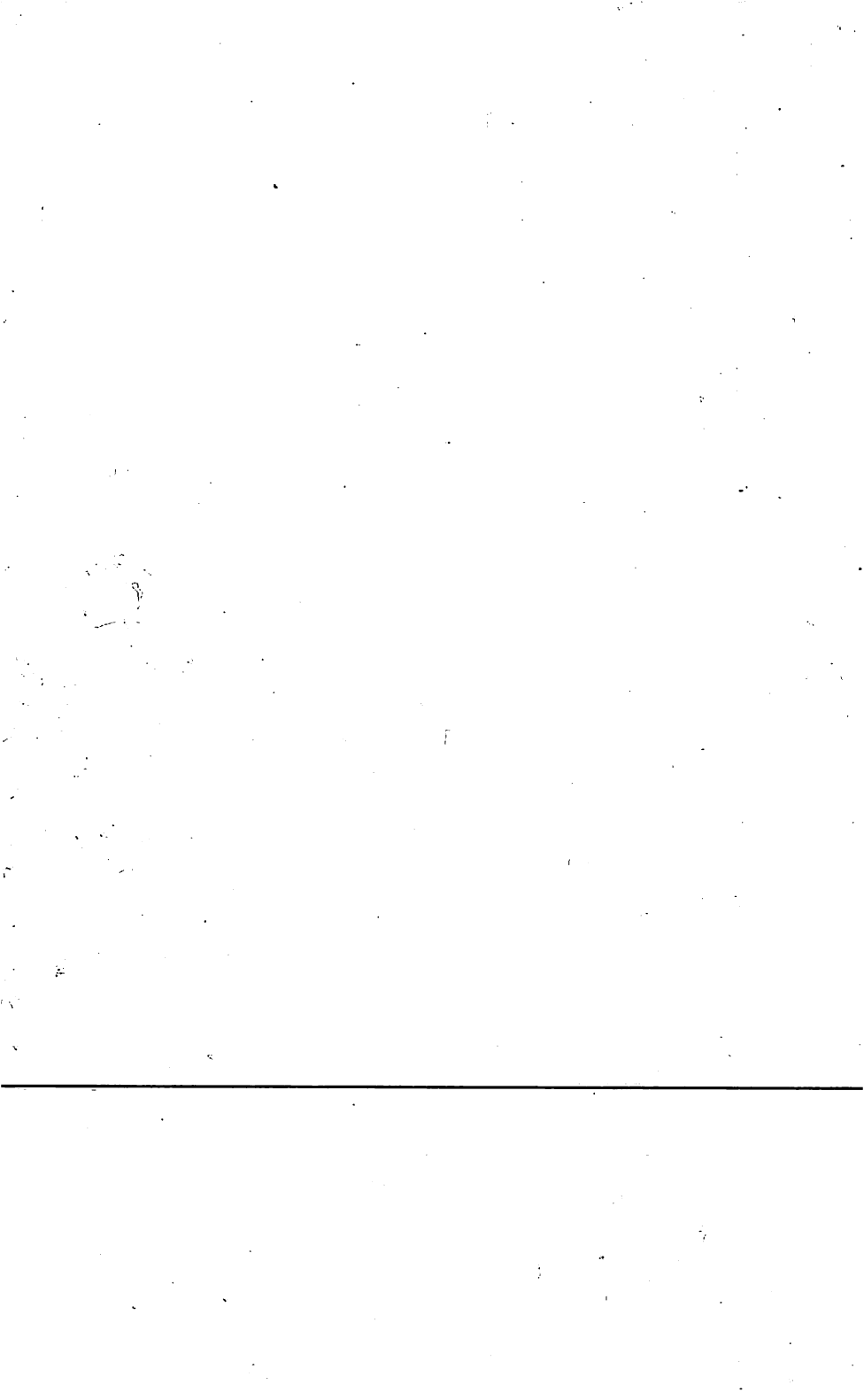